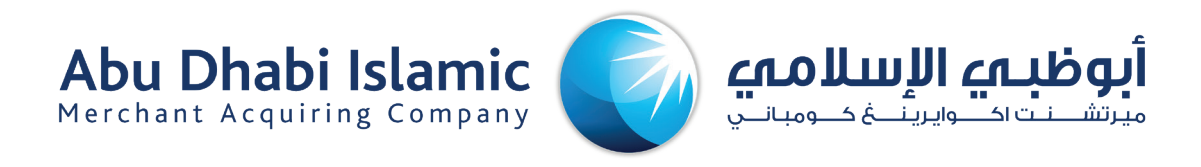

# دليل استخدام التاجر الإصدار 1

دليل استخدام بوابة التاجر.

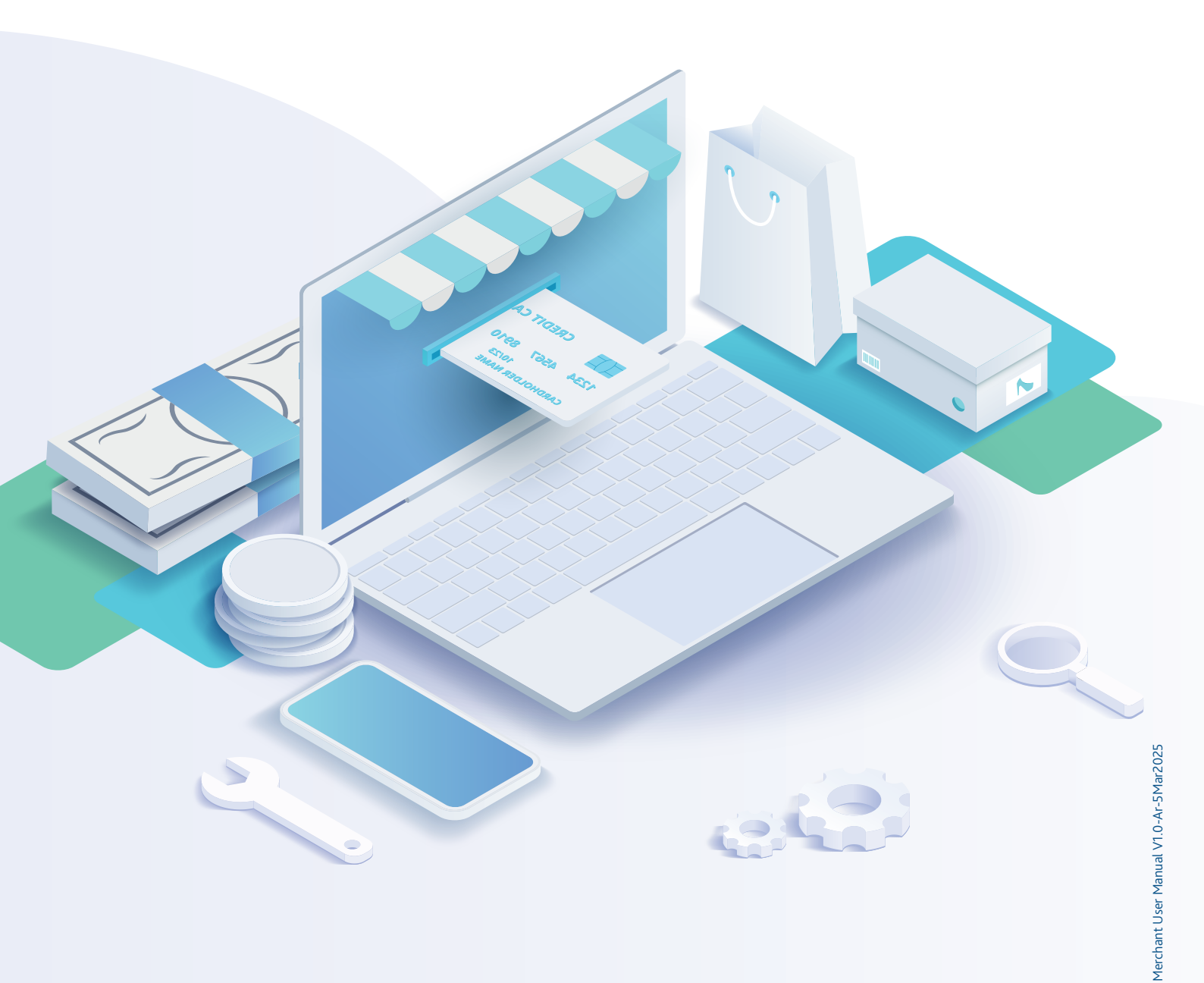

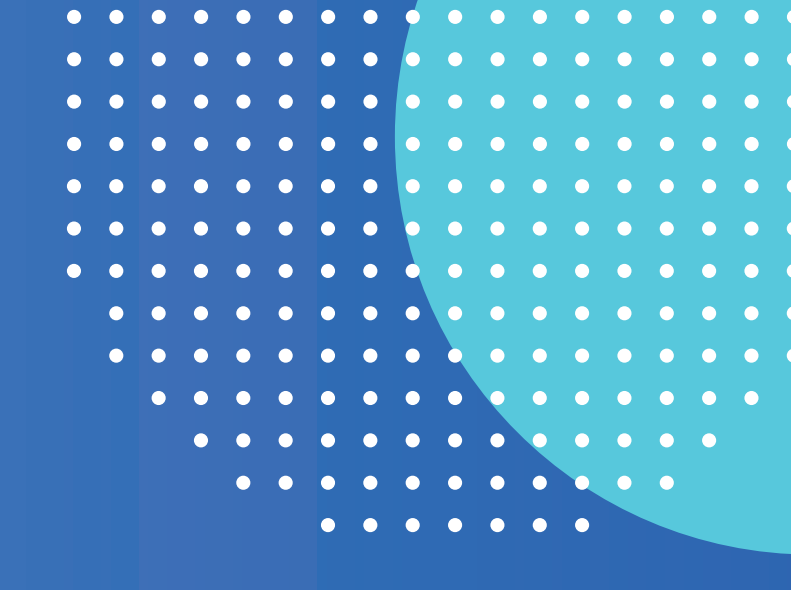

# المحتويات

- نظرة عامة 🛛 3
- ميزات التطبيق 🛛 3
- التاجر 4
  - التقارير 6
    - الإيصال الإلكتروني عبر الإنترنت 7
      - تسجيل الخروج 9

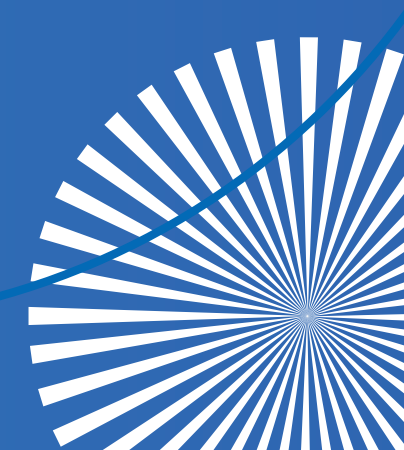

# 1 نظرة عامة

يوفـر هـذا المسـتند دلـيلًا للتاجـر لاسـتخدام ميـزات تطبيـق بوابـة التاجـر المختلفـة. يتضمــن هــذا النظـام بوابـة مصممـة للتجـار، والتـي تُتيـح وصـولًا آمـناً إلـى بيانـات معـاملات نقـاط البيـح، وتُصـدر تقاريـر مــن بوابـة التاجـر الإلكترونيـة.

# 2 ميزات التطبيق

شاشة تسجيل الدخول هي الشاشة الأولى التي يراها المستخدم عندما يدخل عنوان رابط التطبيق. أدخل اسم المستخدم وكلمة المرور المستلمة عبر البريد الإلكتروني.

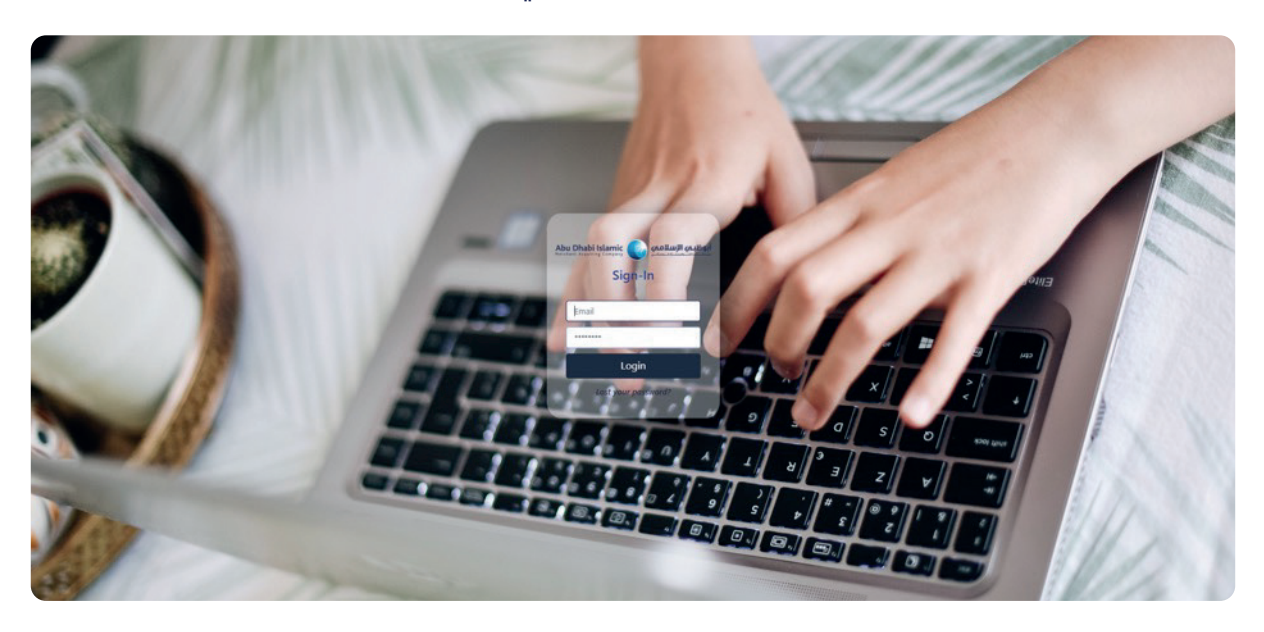

بعد إدخال بيانات الاعتماد لأول مرة، يُعاد توجيه المستخدم إلى صفحة إعادة تعيين كلمة المرور، حيث يمكنه تعيين كلمة مرور جديدة.

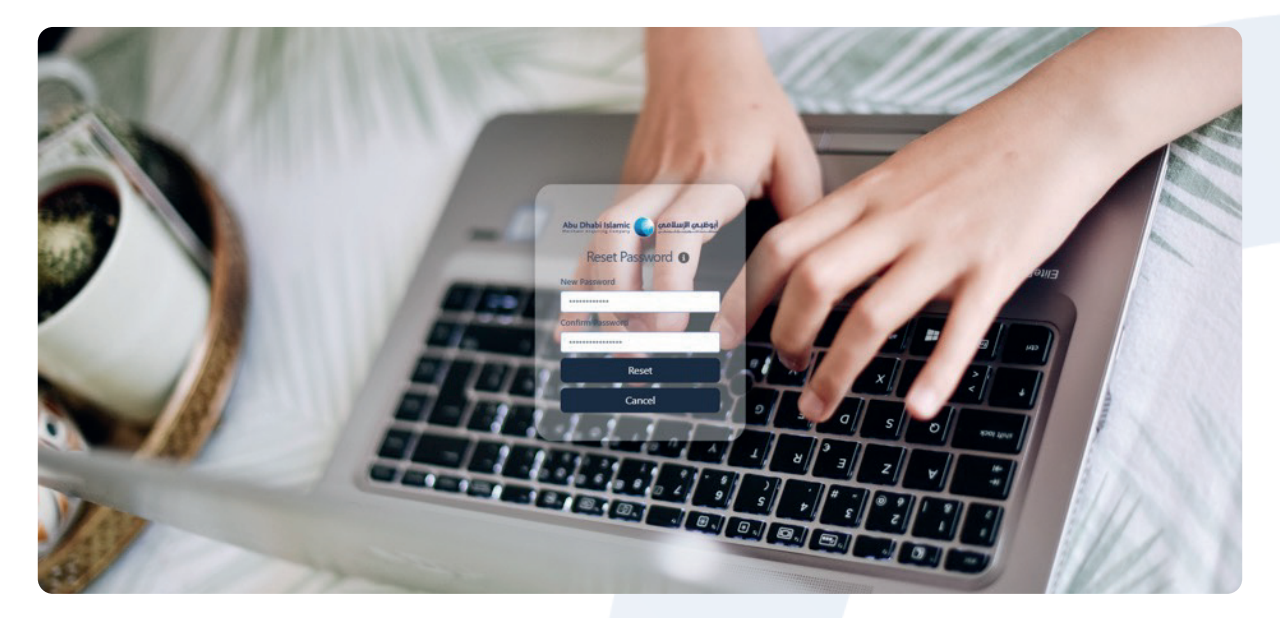

بعد إعادة تعيين كلمة المرور، تُرسل كلمة مرور لمرة واحدة إلى عنوان البريد الإلكتروني المسجل.

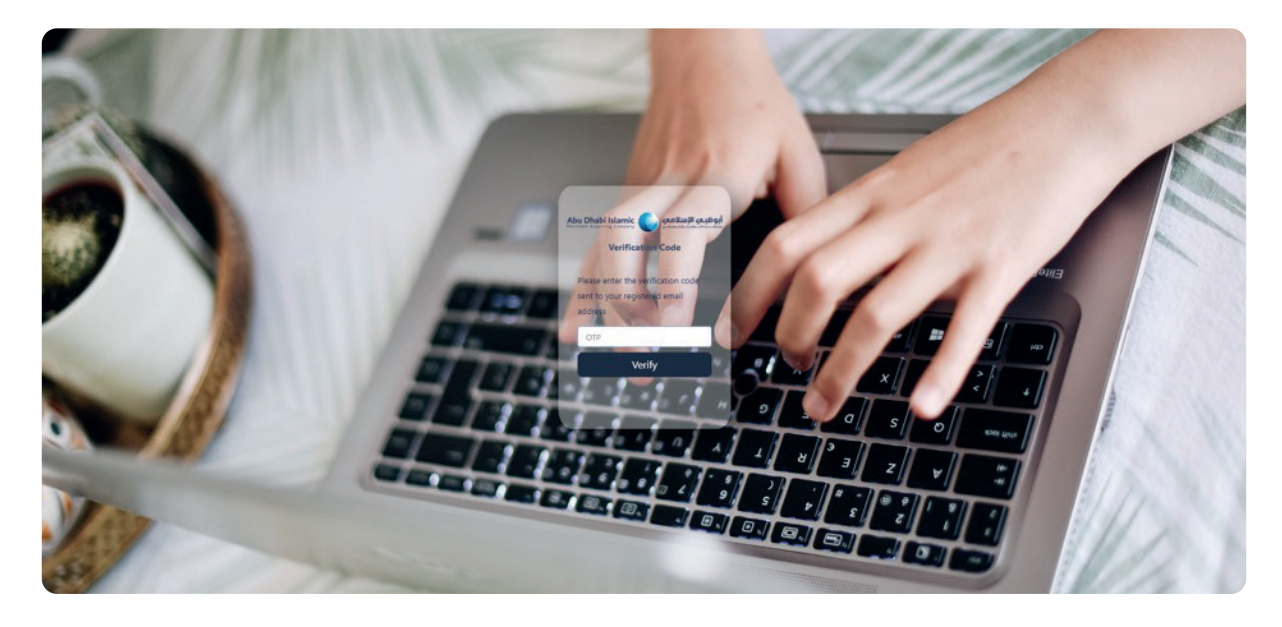

# 3 التاجر

يتضمن ذلك وحدات مثل المستخدم، والتقارير، والأنشطة، والتدقيق، والإيصال الإلكتروني عبر الإنترنت، ولوحة المعلومات، والمعاملات، والإبلاغ.

#### <u>1.3 الشاشة الرئيسية</u>

يرجى الاطلاع على القائمة المتوفرة أدناه.

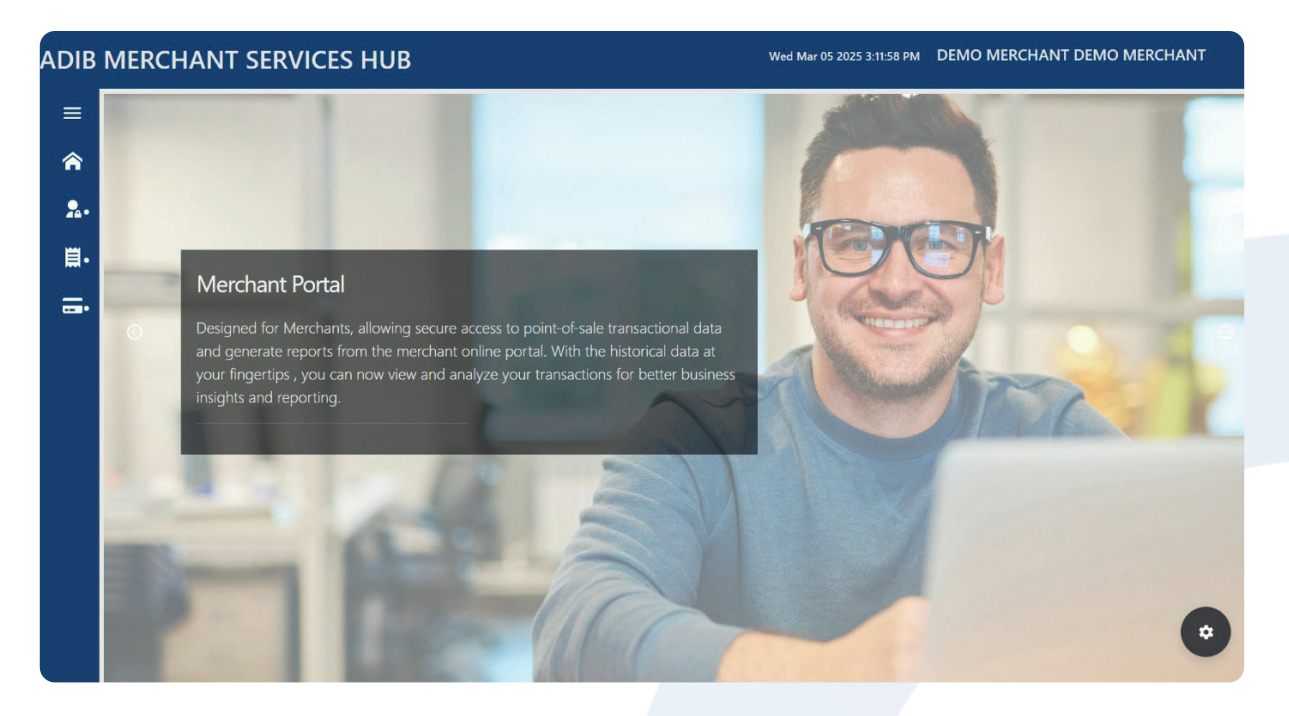

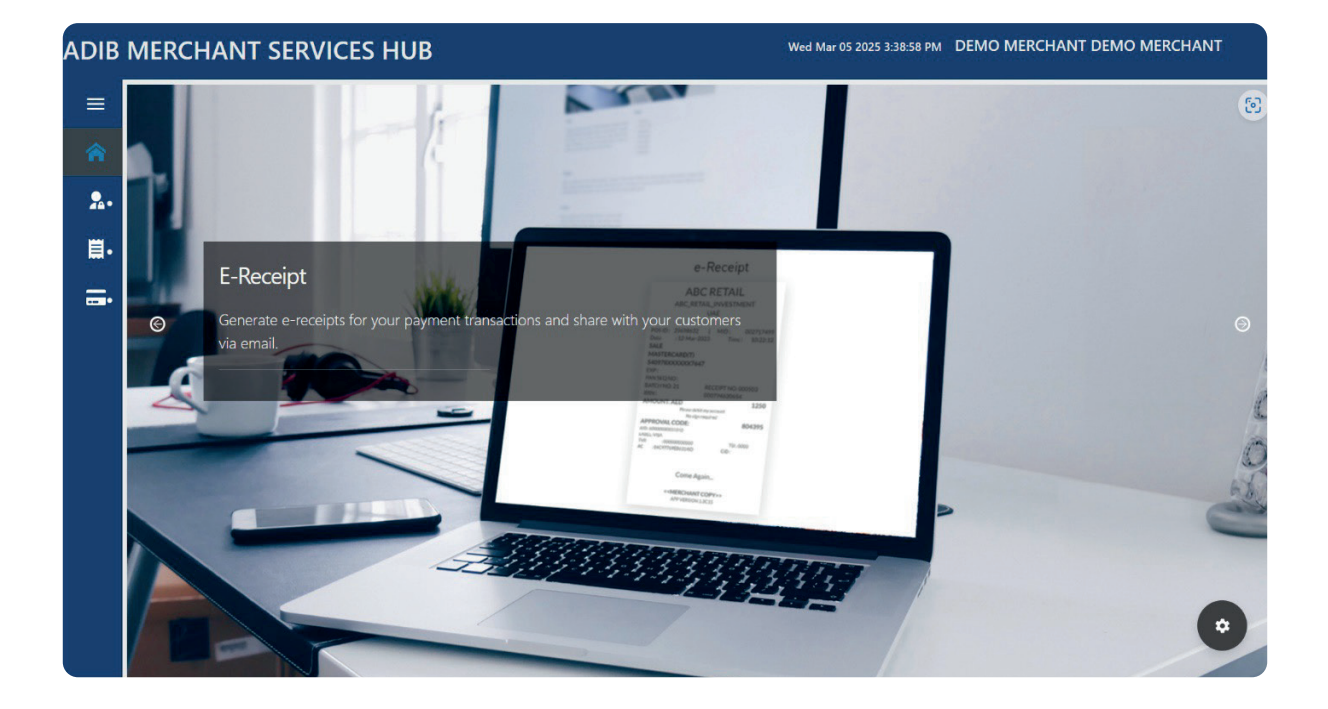

#### <u>2.3 المستخدم</u>

يتيح هذا إنشاء مستخدم جديد. سيتم تعيين المستخدم لمجموعة سيكون لها حق الوصول بناءً على الإذن المحدد. يتم عرض المستخدمين الذين تم إنشاؤهم كما هو موضح في الصورة أدناه. هنا يمكن استخدام زر الإجراء لتحرير التفاصيل المقدمة عند إنشاء المستخدم، ويجب الموافقة عليه من صفحة المستخدم.

| Home             | × | MERCHANT USER / | Details       |            |                              |          |           |         |          |           | •           |
|------------------|---|-----------------|---------------|------------|------------------------------|----------|-----------|---------|----------|-----------|-------------|
|                  |   | First Name      | Last Name     | User Name  | Email                        | Role     | Admin     | Status  | Disabled | Action    | Q<br>Resent |
|                  |   | DEMO MERCHANT 1 |               | ACC1097710 | afzal.rahim@adib.com         | Account  | No        | Active  | No       | E         |             |
| Account          |   | DEMO MERCHANT   |               | ACC1019494 | pushpa.davulurumuni@adib.com | Account  | No        | Active  | No       | E         |             |
| 4000m            |   | siddique        | Yafid         | MER1019494 | muhammad.khan3@adib.com      | Merchant | No        | Active  | No       | <b>E</b>  |             |
| Verchant         |   | DEMO MERCHANT   | DEMO MERCHANT | CUS128246  | fathima.hameed@adib.com      | Customer | Yes       | Active  | No       | <b>EI</b> |             |
| leports          | * | MARWA           | YAHNA         | MER1097710 | ABCD123@gmail.com            | Merchant | No        | Active  | No       | <b>1</b>  |             |
| Online E-Receipt | > |                 |               |            |                              | Row      | s per pag | e: 10 🗸 | 1-5      | of 5 ≺    | >           |

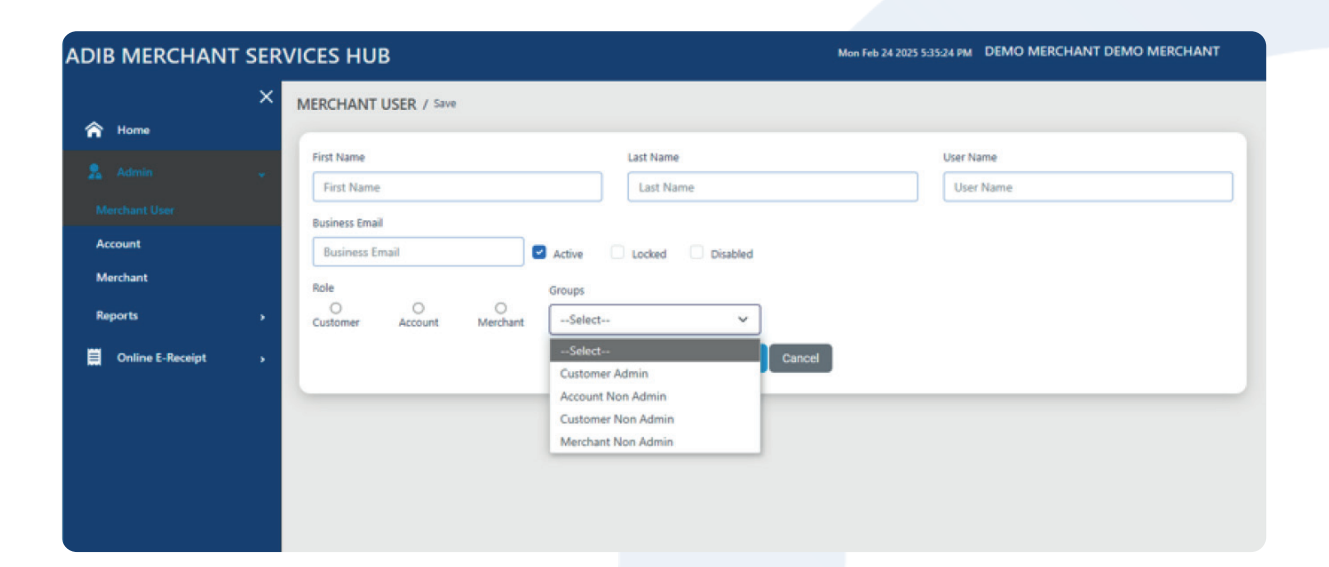

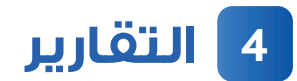

#### <u>1.4 الأنشطة</u>

توفر تقارير الأنشطة عادةً قائمة بجميع الأنشطة ضمن إطار زمني محدد.

| DIB MERCHANT S   | ERVICES HUB     |                   | Mon Feb 24 2025 :                   | 3:04:04 PM DEMO MERCHANT DEMO MERCHAN |
|------------------|-----------------|-------------------|-------------------------------------|---------------------------------------|
| A Home           | ACTIVITY REPORT |                   | From Date: To Date: 02/24/25 02/24/ | 25 Search Export Clear                |
|                  |                 |                   |                                     | Search Q                              |
| Merchant User    | USER NAME       | LOCATION          | ACTIVITY DESCRIPTION                | TIME STAMP                            |
| Account          | CUS128245       | :ffff:172.18.0.1  | viewing : MerchantUsers             | 2025-02-24 11:04:01                   |
| 14               | CUS128246       | :ffff:172.18.0.1  | viewing : MerchantUsers             | 2025-02-24 11:03:57                   |
| Merchant         | CUS128246       | :ffff:172.18.0.1  | viewing : MerchantUsers             | 2025-02-24 11:03:54                   |
|                  | CUS128246       | :ffff:172.18.0.1  | viewing : MerchantUsers             | 2025-02-24 11:03:50                   |
|                  | CUS128246       | :ffff:172.18.0.1  | viewing : MerchantUsers             | 2025-02-24 11:03:46                   |
| Audit            | CUS128246       | :ffff:172.18.0.1  | viewing : MerchantUsers             | 2025-02-24 11:03:43                   |
|                  | CUS128245       | :ffff:172.18.0.1  | viewing : MerchantUsers             | 2025-02-24 11:03:40                   |
| Online E-Receipt | CUS128246       | :ffff:172.18.0.1  | viewing : MerchantUsers             | 2025-02-24 11:03:37                   |
|                  | CUS128246       | :ffff:172.18.0.1  | viewing : MerchantUsers             | 2025-02-24 11:03:33                   |
|                  | CUS128245       | :ffff:172.18.0.1  | viewing : MerchantUsers             | 2025-02-24 11:03:30                   |
|                  | CUS128246       | :ffff:172.18.0.1  | viewing : MerchantUsers             | 2025-02-24 11:03:27                   |
|                  | CUS128246       | :ffff:172.18.0.1  | viewing : MerchantUsers             | 2025-02-24 11:03:22                   |
|                  | CUS128246       | :ffff:172.18.0.1  | viewing : MerchantUsers             | 2025-02-24 11:03:20                   |
|                  | CUS128245       | :ffff:172.18.0.1  | viewing : MerchantUsers             | 2025-02-24 11:03:17                   |
|                  | CUS128246       | ::ffff:172.18.0.1 | viewing : MerchantUsers             | 2025-02-24 11:03:14                   |
|                  | CUS128245       | :ffff:172.18.0.1  | viewing : MerchantUsers             | 2025-02-24 11:03:11                   |
|                  | CU\$128245      | -###-172.18.0.1   | viewing + Marchantt Icarc           | 2025-02-24 11-02-08                   |

#### **2.4 التدقيق** سيتم هنا عرض جميع الأنشطة أو التغييرات التي يقوم بها المستخدم الذي قام بتسجيل الدخول.

|               |       |            |               | From Date:                | To Date:   |          |             |
|---------------|-------|------------|---------------|---------------------------|------------|----------|-------------|
| A Home        | AUDIT | LOG REPORT |               | 02/06/25                  | 02/24/25   | Search   | Export C    |
|               |       |            |               |                           |            | Search,  | Q           |
| Merchant User |       | USERNAME   | FORM NAME     | USER ACTION               |            | TIME     | STAMP       |
| Account       | >     | CUS128246  | MerchantUsers | Approved MerchantUsers :  | ACC1097710 | 2025-02- | 07 10:07:59 |
| Merchant      | >     | CUS128246  | MerchantUsers | Updated MerchantUsers : A | 4CC1097710 | 2025-02- | 07 10:07:48 |
|               | >     | CUS128246  | MerchantUsers | Approved MerchantUsers :  | ACC1097710 | 2025-02- | 07 10:07:23 |
|               | >     | CUS128246  | MerchantUsers | Updated MerchantUsers : / | 4CC1097710 | 2025-02- | 07 10:06:37 |
| Activity      |       |            |               |                           |            | 1-4 of   | 4 < >       |
|               |       |            |               |                           |            |          |             |

# 5 الإيصال الإلكتروني عبر الإنترنت

#### <u>1.5 لوحة المعلومات</u>

عند تسجيل الدخول بنجاح، تظهر شاشة لوحة المعلومات وقائمة على اليسار. توفر لوحة المعلومات عرضًا مرئيًا وملخصًا لبيانات المعاملات بناءً على المعاملة المنفذة.

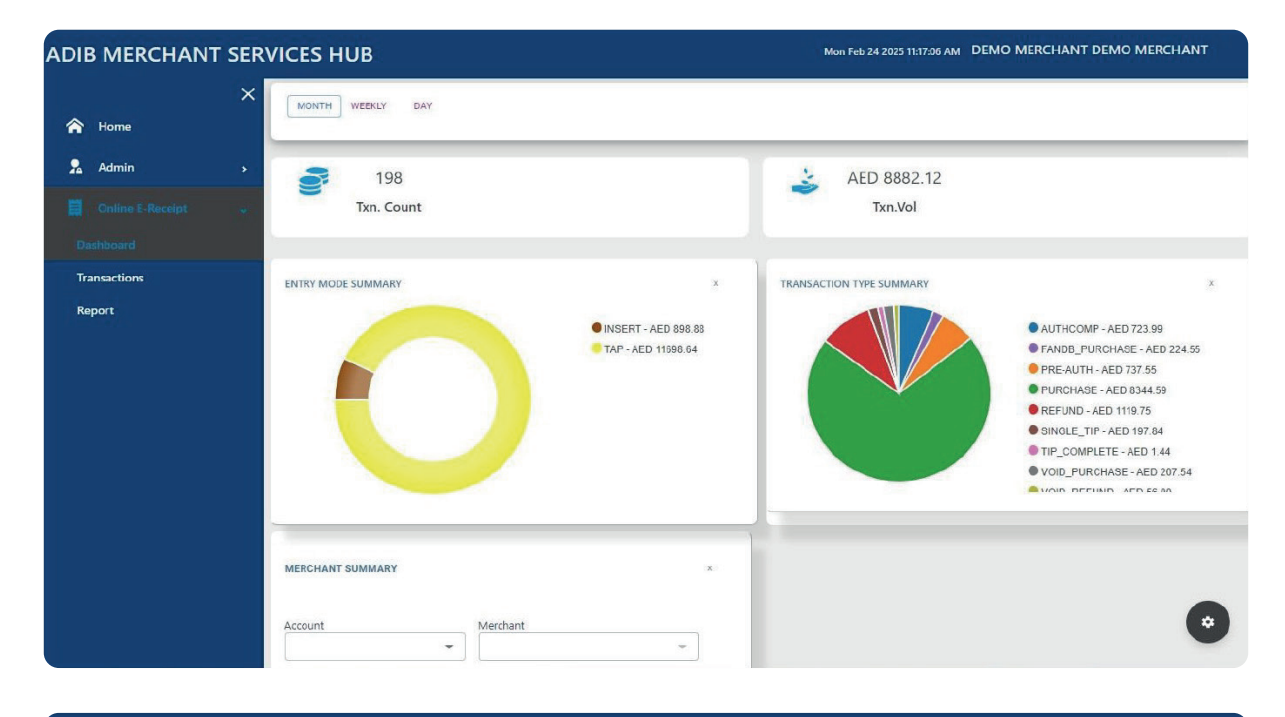

| IB MERCHANT SE         | RVICES HUB    |                         |                  | Mon Feb 24 20    | 025 11:17:41 AM DEMO MER | RCHANT DEMO MERCHANT |
|------------------------|---------------|-------------------------|------------------|------------------|--------------------------|----------------------|
| Y Home                 | MERCHANT SUMM | IARY                    |                  | x                |                          |                      |
| a Admin →              | Account       | Merchant                | - Demo Merchant  | -                |                          |                      |
|                        | Demo Mercha   | nt                      | AED 11804.52     |                  |                          |                      |
| Transactions<br>Report | PREVIOUS      | Displaying 1 of 1 pages | 5 🖛              | NEXT             |                          |                      |
|                        | INVOICES      |                         |                  | _                |                          |                      |
|                        | Invoice No.   | Merchant Name           | Transaction Type | Status           | Amount                   | Transaction Date     |
|                        | 000313        | Demo Merchant           | Purchase         | PURCHASE SUCCESS | 65.89                    | 2025-02-18T15:00:46  |
|                        | 000312        | Demo Merchant           | Purchase         | PURCHASE SUCCESS | 78.54                    | 2025-02-18T15:00:17  |
|                        | 000311        | Demo Merchant           | Purchase         | PURCHASE SUCCESS | 5.00                     | 2025-02-18T14:58:10  |
|                        | 000310        | Demo Merchant           | Purchase         | PURCHASE SUCCESS | 8.90                     | 2025-02-18T14:50:54  |
|                        | 000309        | Demo Merchant           | Purchase         | PURCHASE SUCCESS | 25.00                    | 2025-02-18T14:50:34  |

#### <u>2.5 المعاملات</u>

يمكن استرجاع المعاملة المنفذة عن طريق إدخال تفاصيل أي من الحقول (معرف الجهاز، رمز المصادقة، رقم الفاتورة، معرف التاجر ورقم السجل التجاري.)

| ×        | E-RECEIPT      |          |             |              |                 |           |           |                           |         |            |          |
|----------|----------------|----------|-------------|--------------|-----------------|-----------|-----------|---------------------------|---------|------------|----------|
| Home     |                |          |             |              |                 |           |           |                           | _       |            |          |
| Admin    | From Date      |          | 02/17/25    |              | To Date         | 02/       | /24/25    | Invoice Number            | 1       | Invoice No |          |
| Autom >  | Terminal ID    |          | Terminal II |              | Auth Code       | Aut       | th Code   | MID                       |         | Merchant I | D        |
|          | RRN Number     |          | PPN         |              | Saarch Clear    |           |           |                           |         |            |          |
| ashboard |                |          | Interio     |              | Scarch          |           |           |                           |         |            | 0        |
|          | Invoice Number | TID      | MID         | RRN Number   | Txn Description | Auth Code | Amount    | Date                      | RECEIPT | Merchant   | Customer |
| port     | 000313         | 80208488 | 1019494     | 504919850023 | Approved        | 002075    | 65.89 AED | 18-February-2025 15:00:46 |         |            |          |
|          | 000312         | 80208488 | 1019494     | 021800050022 | Approved        | 036301    | 78.54 AED | 18-February-2025 15:00:17 |         |            |          |
|          | 000311         | 80208488 | 1019494     | 021800050021 | Approved        | 055821    | 5.00 AED  | 18-February-2025 14:58:10 |         |            |          |
|          | 000310         | 80208488 | 1019494     | 021800050960 | Approved        | 507896    | 8.90 AED  | 18-February-2025 14:50:54 |         |            |          |
|          | 000309         | 80208488 | 1019494     | 504910850014 | Approved        | 026158    | 25.00 AED | 18-February-2025 14:50:34 |         |            |          |
|          | 000308         | 80208488 | 1019494     | 504910850958 | Approved        | 731575    | 25.00 AED | 18-February-2025 14:49:09 |         |            |          |
|          | 000307         | 80208488 | 1019494     | 504910850957 | Do Not Honour   |           | 5.00 AED  | 18-February-2025 14:48:54 |         |            |          |
|          | 000306         | 80208488 | 1019494     | 504910850013 | Approved        | 014506    | 5.00 AED  | 18-February-2025 14:48:35 |         |            |          |
|          | 000305         | 80208488 | 1019494     | 504910850955 | Approved        | 762882    | 8.06 AED  | 18-February-2025 14:35:22 |         |            |          |
|          | 000305         | 80208488 | 1019494     | 504910850955 | Approved        | 762882    | 8.00 AED  | 18-February-2025 14:33:57 |         |            |          |

#### <u>3.5 التقارير</u>

. في التقارير يمكنك استرجاع المعاملة التي تمت عن طريق إدخال رقم الفاتورة الخاصة بالمعاملة أو معرف الجهاز.

| ADIB MERCHAN  | T SER | VICES HUB                                               |          |                |               |                                  | Mon Feb 24 2025 3:06 | 5:05 PM C | DEMO MERCHAN      | T DEMO MERCH   | IANT    |
|---------------|-------|---------------------------------------------------------|----------|----------------|---------------|----------------------------------|----------------------|-----------|-------------------|----------------|---------|
|               | ×     | E-Receipt Repo                                          | orts     |                |               |                                  |                      |           |                   |                |         |
| A Home        |       |                                                         |          |                |               |                                  |                      |           |                   |                |         |
| 🙎 Admin       | ÷     | <ul> <li>Summary Report</li> <li>Terminal ID</li> </ul> | ts (     | Detail Reports |               | From Date                        | To Date              |           |                   |                |         |
| Merchant User |       | Terminal ID                                             |          | MID            |               | 02/09/25                         | 02/24/25             |           | ]                 |                |         |
| Account       |       |                                                         |          |                |               |                                  |                      |           |                   |                |         |
| Merchant      |       | Search Cle                                              | ear      |                |               |                                  |                      |           |                   |                | Q       |
| Reports       | *     | MID                                                     | Address  | Merchant City  | Merchant Name | ZIP Code Counter No. Terminal ID | Date                 | Batch No. | Transaction Count | omaTxnType     | Details |
| Activity      |       | 1019494                                                 | AL SAF   | ABUDHABI       | Demo Merchant | 80208488                         | 02/18/2025 15:10:59  | 000033    | 7                 | SUMMARY REPORT | =       |
| Audit         |       | 1019494                                                 | AL SAF   | ABUDHABI       | Demo Merchant | 80208488                         | 02/18/2025 14:39:55  | 000032    | 2                 | SUMMARY REPORT | =       |
|               | *     | 1019494                                                 | AL SAF   | ABUDHABI       | Demo Merchant | 80208488                         | 02/18/2025 10:38:03  | 000030    | 6                 | SUMMARY REPORT | =       |
| Deutheard     |       | 1097710                                                 | MUWAILAH | SHARJAH        | DEMO MERCHANT | 80208487                         | 02/18/2025 10:00:16  | 000007    | 5                 | SUMMARY REPORT | :=      |
| Dashboard     |       | 1097710                                                 | MUWAILAH | SHARJAH        | DEMO MERCHANT | 80208487                         | 02/14/2025 09:01:56  | 000006    | 4                 | SUMMARY REPORT | =       |
| Transactions  |       | 1097710                                                 | MUWAILAH | SHARJAH        | DEMO MERCHANT | 80208487                         | 02/14/2025 08:51:55  | 000005    | 7                 | SUMMARY REPORT | =       |
|               |       | 1019494                                                 | AL SAF   | ABUDHABI       | Demo Merchant | 80208488                         | 02/13/2025 10:47:03  | 000023    | 20                | SUMMARY REPORT | =       |
|               | jî.   | 1019494                                                 | AL SAF   | ABUDHABI       | Demo Merchant | 80208488                         | 02/12/2025 17:48:09  | 000021    | 1                 | SUMMARY REPORT | E       |
|               |       | 1019494                                                 | AL SAF   | ABUDHABI       | Demo Merchant | 80208488                         | 02/12/2025 17:46:24  | 000020    | 2                 | SUMMARY REPORT |         |
|               |       | 1019494                                                 | AL SAF   | ABUDHABI       | Demo Merchant | 80208488                         | 02/12/2025 17:43:01  | 000019    | 5                 | SUMMARY REPORT | 6       |
|               |       | 1019494                                                 | AL SAF   | ABUDHABI       | Demo Merchant | 80208488                         | 02/12/2025 13:13:22  | 000018    | 1                 | SUMMARY REPORT | ۴       |
|               |       | 1019494                                                 | AL SAF   | ABUDHABI       | Demo Merchant | 80208488                         | 02/12/2025 12:46:40  | 000017    | 1                 | SUMMARY REPORT | 10      |

### 6 تسجيل الخروج

من الجانب الأيمن العلوي، يمكن للمستخدم استخدام خيار الملف الشخصي لإعادة تعيين كلمة مرور تسجيل الدخول للمستخدم الحالي الذي سجل الدخول بالإضافة إلى خيار تسجيل الخروج من البوابة.

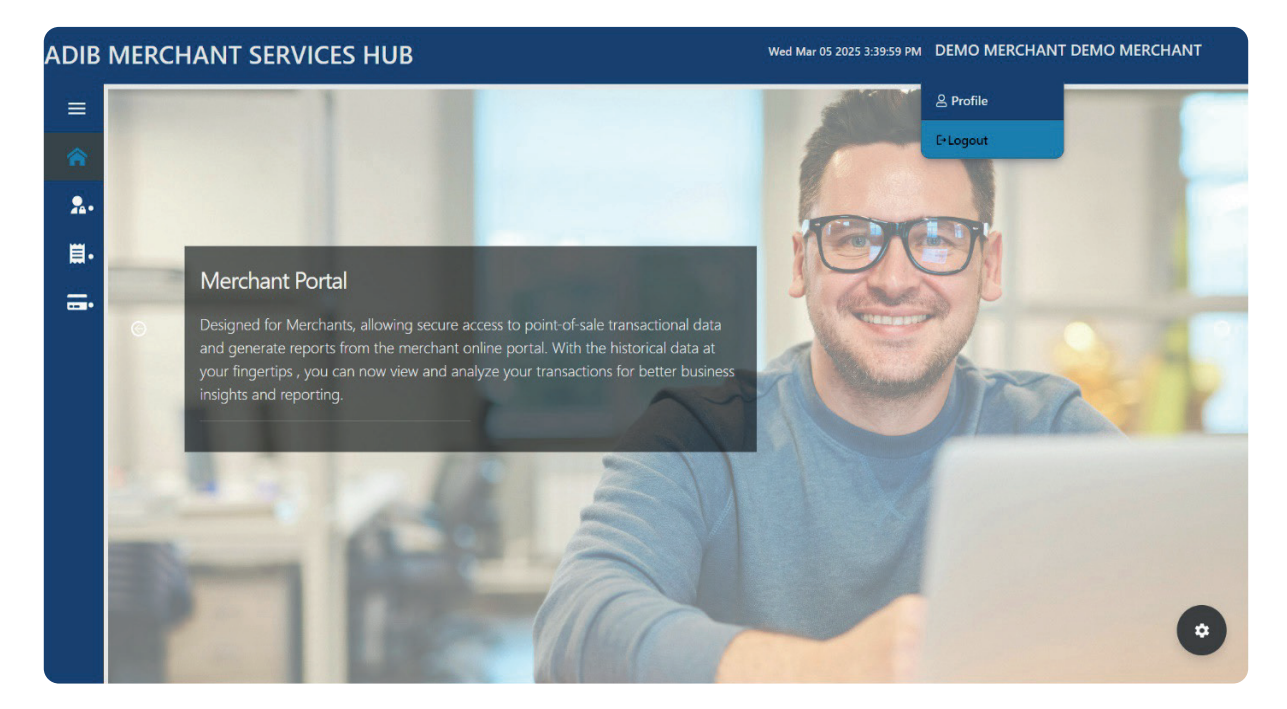